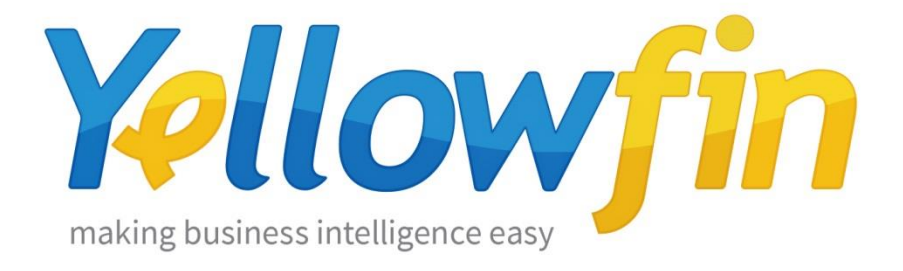

## Yellowfin 環境移行手順

2016年2月

## 目次

| 概要         | 3 |
|------------|---|
| 環境移行時の注意事項 | 4 |
| 事前準備       | 5 |
| 環境移行手順     | 8 |

概要

現在稼働中の Yellowfin 環境を別の環境へ移行する際の手順について説明します。

アプリケーションサーバーの変更に伴う Yellowfin の移行について記載したものです。 移行に関しての注意事項をご確認頂き、後述の手順に従って行ってください。

尚、本資料はアプリケーションとリポジトリデータベースの両方の移行を想定した手順に なります。その他のケースにつきましては事前に弊社サポート(<u>support.jp@yellowfin.bi</u>) にお問合せください。

## 環境移行時の注意事項

移行先にインストールする Yellowfin のバージョン/ビルドは、移行元の Yellowfin のバージョン/ビルドと同一である必要があります。

Yellowfin の環境移行は、システム情報を格納しているリポジトリデータベースのバック アップを使用しておこないます。リポジトリデータベースは Yellowfin のバージョンとビ ルドによってテーブルレイアウトが更新されている場合があります。そのため、移行先と 移行元で Yellowfin のバージョンとビルドが異なっていると環境移行に失敗しますのでご 注意ください。

リポジトリデータベースへのログインユーザー名とパスワードが必要になります。

移行元の Yellowfin がリポジトリデータベースへ接続する際に使用しているデータベース ユーザーとそのパスワードが必要になります。

事前準備

移行元と同じバージョンとビルドの新規インストーラーを用意します。

移行元のバージョンとビルドをご確認頂き、新規インストーラーをお手元にご用意ください。移行先に、移行元と同じバージョンとビルドの Yellowfin をインストールする必要が あります。Yellowfin のバージョンとビルドは管理画面から確認することができます。

Yellowfin 7.0 以降をお使いの場合は、管理>管理コンソール>システム情報より確認して ください。

| 管理                                        | ユーザー<br>Yellowfin ユーザー  | <b>ユニークログイン</b><br>過去30日以内 | <b>ダッシュボード</b><br>過去30日のアクセス | レポート<br>過去 30 日以内の表示 | システム構成                     |
|-------------------------------------------|-------------------------|----------------------------|------------------------------|----------------------|----------------------------|
| この画面で設定できることは?                            |                         | 1.166                      | 7.                           | ±=== 29              | 🚫 システム構成                   |
| この管理コンソールから Yellowfin<br>のインスタンスを構成、管理するこ | 対ライセンス数 <b>● / 9999</b> |                            | Accessed / 15                | 表示数 ∠ J / 155        | ✓ コンテンツ設定                  |
| とができます。                                   | データソース                  |                            |                              | Ŷ                    | M イメージとマップ<br>「「「「「「マー」」」  |
| 現在の環境で設定した変更内容を<br>保存するのを忘れないでください。       |                         |                            |                              |                      |                            |
| 管理者ツアー                                    | E1-                     |                            |                              | *                    | 管理                         |
| ど 管理機能について復習が必要 ですか?今すぐツアーに参加             | ユーザー                    |                            |                              | *                    | G セッション管理                  |
| ヘルブが必要ですか?                                |                         |                            |                              |                      | ○ スケジュール管理 ○ スケジュール管理      |
| あなたが探している答えを見<br>つけるために、Yellowfinのフ       |                         |                            |                              | ¥                    |                            |
| オーラムやwikiをこ覧くたさ<br>しい。                    | ユーザーグループ                |                            |                              | *                    | <ol> <li>システム情報</li> </ol> |
| ライセンス期限まであと                               |                         |                            |                              |                      | ▲ エクスポート                   |
| ライゼノス有効期限<br><b> <b>     の7</b>- </b>     |                         |                            |                              | •<br>                | ⊥ インポート                    |
| 2016/02/02 <b>J</b> TH                    | フィールドカテゴリー              |                            |                              | ~                    |                            |
|                                           |                         |                            |                              |                      | _                          |
|                                           |                         |                            |                              | 更新                   | -ト                         |
|                                           |                         |                            |                              |                      |                            |
| System Information                        |                         |                            |                              |                      |                            |
| Application Version:                      | 7.1                     |                            |                              |                      |                            |
| Build:                                    | 20150922                |                            |                              |                      |                            |
| Java Version:                             | 1.8.0_60                |                            |                              |                      |                            |
| Operating System:                         | Windows 10 10.0         | (amd64)                    |                              |                      |                            |
| <ul> <li>System Properties</li> </ul>     | 5                       |                            |                              |                      |                            |
| Security Providers                        | 5                       |                            |                              |                      |                            |
| <ul> <li>JavaMail Provider</li> </ul>     | 'S                      |                            |                              |                      |                            |
| • System Resources                        | ;                       |                            |                              |                      |                            |
| Available Processors:                     | 4                       |                            |                              |                      |                            |
| JVM max memory:                           | 4.4 GB                  |                            |                              |                      |                            |
| JVM current total<br>memory:              | 1.0 GB (24% of m        | ax)                        |                              |                      |                            |
| Memory in use:                            | 952.7 MB (88%)          |                            |                              |                      |                            |
| Free memory:                              | 121.3 MB (11%)          |                            |                              |                      |                            |
| [Hide]                                    |                         |                            |                              |                      |                            |

Yellowfin 6.3 以前をお使いの場合は、管理>全般>システム情報より確認してください。

| Yellowfin      | dmin.i4                                                      | ,Q ▼ ⊠ C X                                                                                         | ×              |
|----------------|--------------------------------------------------------------|----------------------------------------------------------------------------------------------------|----------------|
| ダッシュボード 作成 開   | 乾 管理 ログアウト                                                   |                                                                                                    | Administration |
| データアクセス管理      |                                                              | システム構成                                                                                             |                |
| 🖬 ソースシステム &ビュー | <ul> <li></li></ul>                                          | <ul> <li>システム構成</li> <li>レポートスタイル</li> <li>イメージとマップ</li> </ul>                                     |                |
| コンテンツカテゴリー     | + 新規力テゴリー作成                                                  | <ul> <li>         夕夕管理      </li> <li>         田日付フィルター期間      </li> </ul>                         |                |
| 중 エクスポート       | ③ インボート                                                      | <b>管理</b> <ul> <li>・ セッション管理         <ul> <li>・ マクジョン管理</li> <li>・ マクジョン・世界</li> </ul> </li> </ul> |                |
| ユーザー設定管理       |                                                              | □ ダッシュボード管理                                                                                        |                |
| ○ ユーザー管理       | <ul> <li>              新規ユーザー作成             ユーザー検索</li></ul> | <ul> <li>ライセンス詳細</li> <li>シ<u>ステム情報</u></li> <li>コンテンツの可服の</li> </ul>                              |                |
| 🏷 グループ管理       | ➡ 新規グループ作成                                                   | Q# J Y                                                                                             |                |
| ◎ ロール管理        |                                                              |                                                                                                    |                |

| Attp://localhost/MIPreAdminInfo.i4 |      |           |         | ł     |           |                        |
|------------------------------------|------|-----------|---------|-------|-----------|------------------------|
| Yellow                             | fin  |           |         |       |           |                        |
| ダッシュボード                            | 作成   | 閲覧        | 管理      | ログアウト |           | System<br>Administrato |
|                                    |      |           |         |       | 更新 エクスポート |                        |
| System Information                 |      |           |         |       |           |                        |
| Application Version:               | 6.2  |           |         |       |           |                        |
| Build:                             | 201  | 30423     | 5       |       |           |                        |
| lava Version:                      | 1.6. | 0_37      |         |       |           |                        |
| Operating System:                  | vvin | 00WS / 6. | 1 (X86) |       |           |                        |
| System Properties                  |      |           |         |       |           |                        |
| Security Providers                 |      |           |         |       |           |                        |
| JavaMail Providers                 |      |           |         |       |           |                        |
| System Resources                   |      |           |         |       |           |                        |
| Application Server                 |      |           |         |       |           |                        |
| Application Details                |      |           |         |       |           |                        |
| Locale Information                 |      |           |         |       |           |                        |
| All Available Locales              | 3    |           |         |       |           |                        |
| Licence Details                    |      |           |         |       |           |                        |
| JDBC Drivers                       |      |           |         |       |           |                        |
| System Path                        |      |           |         |       |           |                        |
| JSP ClassPath                      |      |           |         |       |           |                        |
|                                    |      |           |         |       |           |                        |

移行先のホスト名が入ったライセンスファイルを用意します。

Yellowfin のライセンスはホスト名(アプリケーションサーバーのサーバー名)を認識します。

移行元と移行先でホスト名が変更になる場合は、新しいホスト名で再発行したライセンス が必要になります。

新規インストーラー、及びライセンスファイルがお手元にない場合は弊社サポート (support.jp@yellowfin.bi)にお問合せください。

環境移行手順

ステップ1. Yellowfin の停止

移行元の Yellowfin を停止します。Windows サービスから起動している場合、サービス には"Yellowfin"もしくは"Apache Tomcat Yellowfin"の名前で登録されています。 サービスを停止せずに作業を進めると、リポジトリデータベースのバックアップの取得に 失敗する、あるいはバックアップの取得に成功していてもユーザーのセッション情報など が残った状態でバックアップされてしまいますので、必ず Yellowfin が停止していること を確認してください。

ステップ 2. Yellowfin リポジトリデータベースのバックアップ取得

移行元の Yellowfin のリポジトリデータベースの完全バックアップを取得します。バック アップ方法はご利用中のデータベース製品によって異なります。詳しくは各データベース 製品のドキュメント等をご確認ください。

ステップ3. インストールディレクトリのバックアップ

移行元の Yellowfin インストールディレクトリのバックアップを取得します。以下のディレクトリがバックアップの対象になります。

<Yellowfin インストールディレクトリ>\appserver\webapps\ROOT\ 例) C:\Program Files\Yellowfin\appserver\webapps\ROOT\ ステップ 4. 移行先への Yellow fin 新規インストール

移行先のサーバーに Yellowfin を新規インストールします。新規インストールの手順につ きましては別途ご案内している新規インストール手順書をご確認ください。 この時、インストーラーで指定するリポジトリデータベースのデータベース名、データ ベースユーザー名、データベースパスワードは、移行元で指定しているものと同じ設定で 作成します。Oracle など前もって表領域やデータベースを用意する必要のあるデータ ベース製品についても同様に設定するようにします。移行元と同じ設定を使用しておくこ とで、移行元のリポジトリデータベースへの接続設定情報をそのまま移行することができ ます。

ステップ 5. Yellowfin の起動確認

移行先への新規インストールが完了したら一度、Yellowfin を起動します。起動できたら ブラウザよりアクセスし、デフォルトのユーザー(<u>admin@yellowfin.com.au</u>、パスワード は test)でログインができることを確認します。

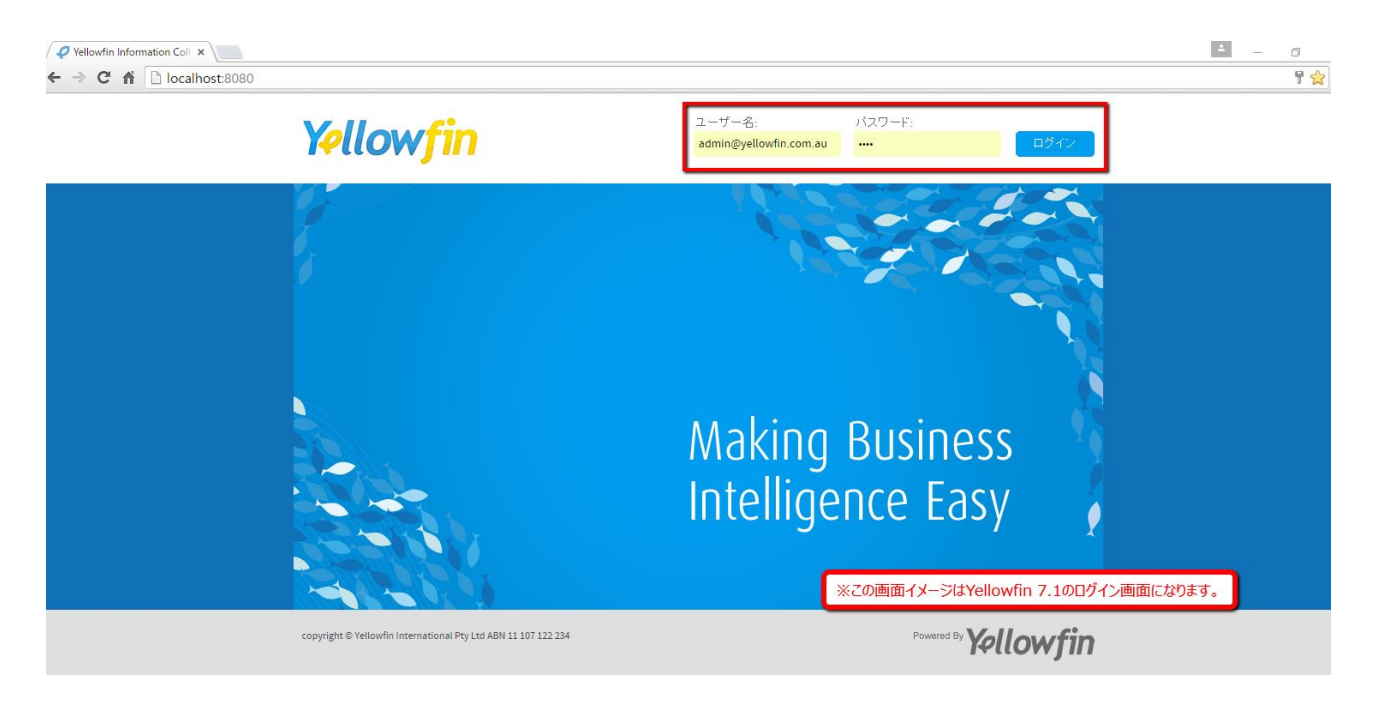

ステップ 6. Yellowfin の停止

移行先の Yellowfin にログインできることが確認できたら、一旦 Yellowfin を停止します。

ステップ7. リポジトリデータベースの復元

移行先への新規インストール時に作成したリポジトリデータベースを削除(DROP)し、 ステップ2で取得した移行元のリポジトリデータベースのバックアップを移行先に復元し ます。復元時のデータベース名、データベースユーザー名、データベースパスワードはス テップ4で設定したものと同じ設定を使用します。

バックアップからの復元方法は各データベース製品によって異なります。詳しくは各デー タベース製品のドキュメント等をご確認ください。

ステップ8. Yellowfin 設定ファイルの変更

JVM のメモリ割り当ての設定や、カスタムヘッダー、CSS ファイル、イメージファイル の変更などを行っている場合は、ステップ3で作成したバックアップより設定を移行しま す。カスタムヘッダー、CSS ファイル、イメージファイルについては、バックアップファ イルから該当ファイルを上書き保存します。ROOT フォルダごと上書き保存すると Yellowfin が起動しませんのでご注意ください。

JVM のメモリ割り当ての設定など、xml ファイルや bat ファイル(Linux の場合 sh ファ イル)に対しての変更については、移行先のファイルを直接編集して設定を移行します。

尚、移行元で設定を変更していない場合はこのステップは必要ありません。

ステップ 9. Yellowfin の起動確認

移行先の Yellowfin を再度起動し、今度は移行元でログインしていたユーザーでログイン できることを確認します。

無事にログインができたら、既存のレポートやダッシュボードなどが正常に動作するか確認します。

リポジトリデータベース内に移行元のライセンス情報が含まれているため、移行元と移行 先でホスト名が変更になっている場合、ログイン後に一度ライセンス違反のメッセージが 表示されます。その場合は新しいホスト名で再発行したライセンスファイルをアップロー ドしてください。ライセンスファイルのアップロード方法につきましては下記の URL を ご参照ください。

※画面、及び操作は Yellowfin 7.1 のものになります。Yellowfin 7.0 以前でも基本的な操作は同じとなりますが、アップロード後に再ログインが必要になりますのでご留意ください。

https://teachme.jp/contents/671994

以上で環境の移行作業は完了です。